NOTE: Ensure your phone settings are set up to allow non-market applications by doing the following:

In Settings | Applications ensure the checkbox next to Unknown Sources is checked. Click OK to the informational message.

## Part 1: Install the "App Installer"

To download non-market Android applications requires an installer application such as **App Installer**. (You need only do this once for all future non-market downloads.)

If you do not have an App Installer, go to the Android Market, install App Installer and then continue to Part 2.

If you DO have an App Installer, continue directly to Part 2.

## Part 2: Install Games/Apps

Now that you have the App Installer, download our games and apps as follows:

1. Click on the "click here to download" link listed on the Games and Mobile Apps page.

You should get a "Starting Download" message and you will notice the down arrow icon (left corner) is moving indicating the file is being downloaded.

- 2. Once the file is downloaded, click on the App Installer icon.
- 3. Navigate to the Downloads folder.
- 4. Click on the Game/App you selected in step 1. For example Rank\_Hi\_Low.apk.
- 5. You will receive a message that asks, "Do you want to install this application?" Click the INSTALL button.
- 6. Once the installation is completed you may click the OPEN button to view the app or locate the app icon on your phone to run the app.